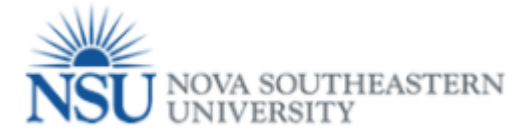

## How to fill out the Online Termination (Job) Form

## Note: Google Chrome (this is the required browser for this form)

- 1. Select a Browser Google Chrome is the required browser for this form:
  - a. Verify the Employee ID and Name are correct.
  - b. Select the Position (job) to terminate by clicking the corresponding **Select** radio button at the far right.

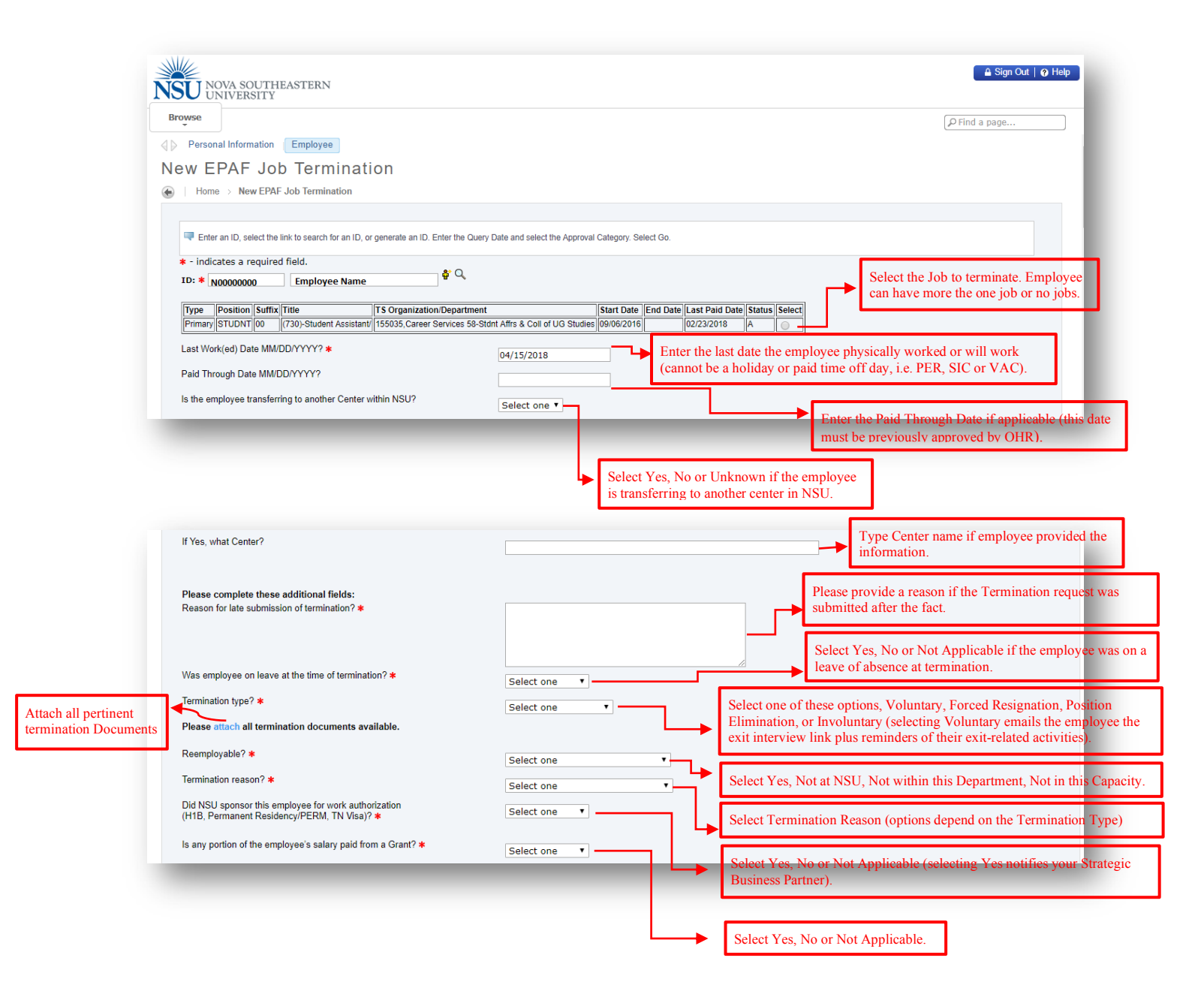

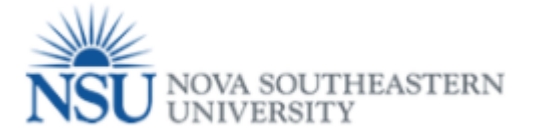

**For Termination Type Voluntary-** The system will open this warning, for the originator to acknowledge that the terminated employee will receive an email notification asking them to complete the exit interview. If originator agree, he/ she should click on Ok button.

For Termination Types Forced Resignation, Position Elimination, or Involuntary, the System will open the warning below requiring that the originator attaches the termination documentation.

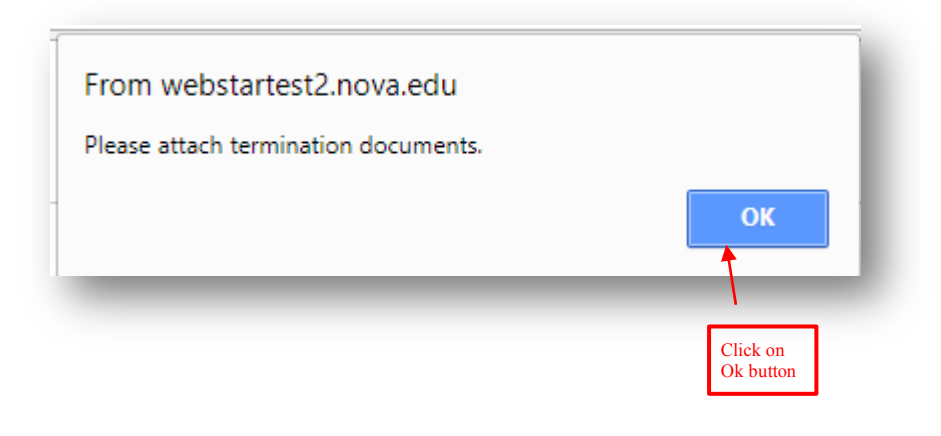

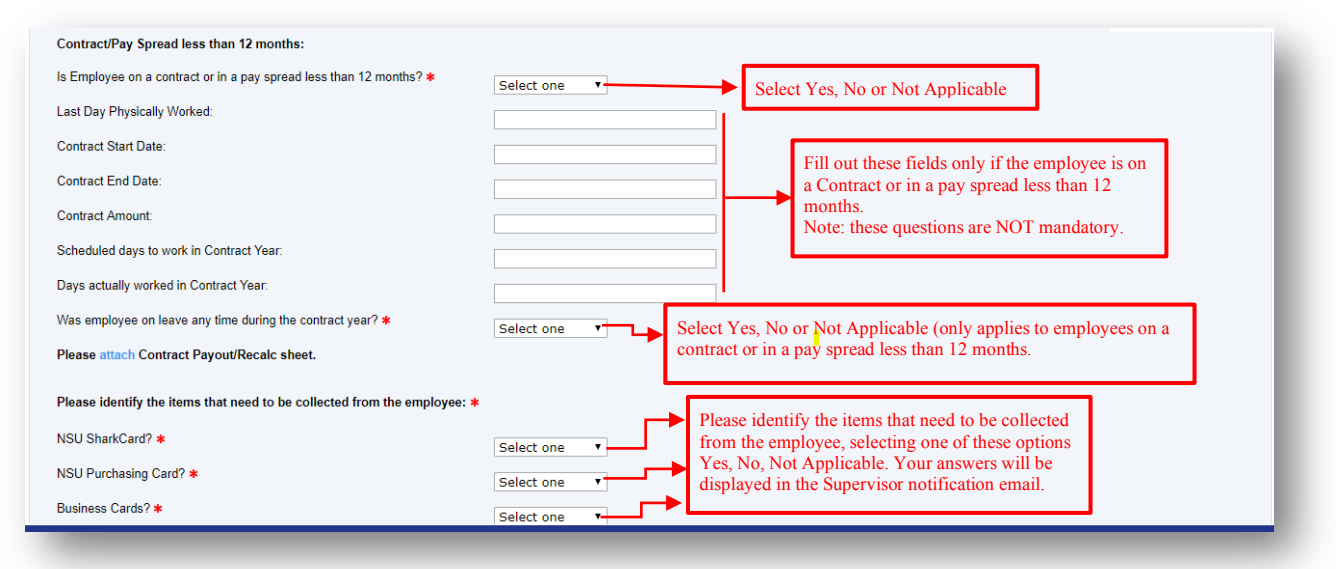

## From webstartest2.nova.edu

By selecting "Voluntary" in Termination Type, you acknowledge that the employee who is terminating will receive an email notification asking them to complete an exit interview. If this is not correct, please change Termination Type.

> Click on Ok button

## NOVA SOUTHEASTERN

| The decise back will be used to null important decises to one provide<br>the decises back will be used to null important decises to one provide<br>C                                                                                                    | Computer Equipment (PC's, laptops, tablets, mobile devices,<br>peripherals, storage devices, etc.)? *<br>Office/Building Keys? *<br>Petty Cash Funds (Accounts/Cash advances)? *<br>Work Uniforms? *<br>Other Items to Collect? | Select one  Please identify the items that need to be collected<br>from the employee, selecting one of these options<br>Yes, No, Not Applicable. These answers will be<br>displayed in the Supervisor notification email.<br>Select one  Please list any additional items<br>that need to be collected from<br>the employee. This information<br>will be displayed in the |
|----------------------------------------------------------------------------------------------------|----------------------------------------------------------------------------------------------------|----------------------------------------------------------------------------------------------------|
| Hitley Addess Line 1<br>Addess Line 2<br>CV<br>See<br>2 Code<br>2 Code<br>Code<br>Code | The address below will be used to mail important documents<br>including their W-2 form – please update if different:                                                                                                    | to employee Supervisor notification email.                                                                                                    |
| Address lan 2<br>Cr<br>Sue<br>20 Code<br>20 Cod                                                                                                    | HR/Payroll Address Line 1                                                                                                    | 16575 NW 13th Court                                                                                                    |
| Gr       Perchase Fries         State       1         20 Got       3003         State       1         When you finish, click on Submit button to submit the Termination request.       Remember, you will be receiving warning message if one or more mandatory fields in the Online Termination Form are not filled out.         Image: Code       Image: Code         Image: Code       Image: Code                                                                                                    | Address Line 2                                                                                                    | Please update the employee's                                                                                                    |
| <pre>state</pre>                                                                                                    | City                                                                                                    | Pembroke Pines                                                                                                    |
| 2 0.05 3000<br>We you finish, click on Submit button to submit the<br>from or Cancel button to cancel the Termination request<br>Remember, you will be receiving warning message if one or<br>mitled out.                                                                                                    | State                                                                                                    | FL                                                                                                    |
| When you finish, click on Submit button to submit the more mandatory fields in the Online Termination Form are not filed out.        Form webstartest2.nova.edu     inter Reemployable First         Ct         Pentrotese Pines         Jo Code         City         State         Ze Code         Code                                                                                                    | Zip Code                                                                                                    | 33028                                                                                                    |
| We not within the submit but on to submit the submit but on to submit the submit but on to submit but on to submit but on the submit but on the submit but on th                                                                                                    | Submit Cancel                                                                                                    |                                                                                                    |
| More mandadory treats in the Online Termination Form are not         Image: Construction of the Second Second Sec                                                                                                    | When you finish, click on Submit button to subn<br>form or Cancel button to cancel the Termination                                                                                                    | Remember, you will be receiving warning message if one or                                                                                                    |
| From webstartest2.nova.edu       Image: City         Browse       OK         City       Pembroke Pines         State       FL         Zip Code       33028         Image: City       State         Ver Reemployable First.       OK         Permoroke Pines       FL         Zip Code       33028         Image: City       State         Permoroke Pines       State         Ver Reemployable First.       OK         Permoroke Pines       State         Zip Code       33028         Image: City       State Statest 2.nova.edu         Permoroke Pines       State Statest 2.nova.edu         Image: City       State Statest 2.nova.edu         Image: City       State Statest 2.nova.edu         Image: City       Statest 2.nova.edu         Image: City       Statest 2.nova.edu         Image: City       Statest 2.nova.edu         Image: City       Statest 2.nova.edu         Image: City       Statest 2.nova.edu         Image: City       Statest 2.nova.edu         Image: City       Statest 2.nova.edu         Image: City       Statest 2.nova.edu         Image: City       Statest 2.nova.edu                                                                                                    |                                                                                                    | more mandatory helds in the Online Termination Form are not filled out.                                                                                                    |
| City Pembroke Pines<br>State<br>Lp Code<br>3028<br>Code<br>Code<br>Control<br>Control<br>Co                                                                                                    | NOVA SOUTHEASTERN<br>UNIVERSITY<br>Browse                                                                                                    | From webstartest2.nova.edu Enter Reemployable First. OK OK P Find a page                                                                                                    |
| State   Zip Code                                                                                                    | City                                                                                                    | Pembroke Pines                                                                                                    |
| Zip Code<br>30028<br>Cutinet Cancel<br>Colls Ellucian Company L.P. and its affiliates.<br>Please verify you receive the confirmation message below before leaving<br>the Online Termination (Job) form. This confirms that your request has<br>been submitted to OHRS-Shared Services.                                                                                                    | State                                                                                                    | FL                                                                                                    |
| Subor         Colonit         Carcel         ************************************                                                                                                    | Zip Code                                                                                                    | 22028                                                                                                    |
| * 2019 Ellucian Company L.P. and its affiliates.                                                                                                    | Submit Cancel                                                                                                    | 33020                                                                                                    |
| © 2018 Ellucian Company L.P. and its affiliates.                                                                                                    |                                                                                                    |                                                                                                    |
| © 2018 Ellucian Company L.P. and its affiliates.                                                                                                    |                                                                                                    |                                                                                                    |
| Please verify you receive the confirmation message below before leaving<br>the Online Termination (Job) form. This confirms that your request has<br>been submitted to OHR>Shared Services.                                                                                                    | © 2018 Ellucian Company L.P. and its affiliates.                                                                                                    |                                                                                                    |
| Please verify you receive the confirmation message below before leaving the Online Termination (Job) form. This confirms that your request has been submitted to OHR>Shared Services.                                                                                                    | _                                                                                                    |                                                                                                    |
| From web startest2.nova.edu     Image: City       State     FL       City     City       State     FL       City     City       State     FL       City     City       State     FL       City     City                                                                                                    | Please<br>the On<br>been s                                                                                                    | verify you receive the confirmation message below before leaving<br>line Termination (Job) form. This confirms that your request has<br>ubmitted to OHR>Shared Services.                                                                                                    |
| Browse     OK     P Find a page       City     Pembroke Pines     FL       State     FL     Click on OK button       Zip Code     33028                                                                                                    | NSU NOVA SOUTHEASTE                                                                                                    | From webstartest2.nova.edu<br>RN Workflow Termination for Employee Name Started.                                                                                                    |
| City Pembroke Pines<br>State FL Click on OK button<br>Zip Code 33028                                                                                                    | Browse                                                                                                    | р Find a page                                                                                                    |
| State FL Click on OK button<br>Zip Code 33028                                                                                                    | City                                                                                                    | Pembroke Pines                                                                                                    |
| Zip Code 33028                                                                                                    | State                                                                                                    | FL Click on OK button                                                                                                    |
| Submit Cancel                                                                                                    | Zip Code                                                                                                    | 33028                                                                                                    |
|                                                                                                    | Submit Cancel                                                                                                    |                                                                                                    |
|                                                                                                    |                                                                                                    |                                                                                                    |